# **IBIS Version 31**

**Update-Dokumentation** 

Beschreibt die Hauptunterschiede zwischen den Versionen 30 und 31

Stand 05.November 2020

Autoren: Reinhold Kuhn Reiner Froböse

Copyright: PEDAV Software für Schulen und Kommunen GmbH & Co.KG

Lahnbeckestr. 2 D-45307 Essen-Kray

e-mail: info@pedav.eu

http://www.pedav.eu

# Inhaltsverzeichnis

| Vorwort                                                                                                    | 3  |
|----------------------------------------------------------------------------------------------------|----|
| 1.0 Updates, Downloads, Bugfix-Liste                                                                                                    | 4  |
| 2.0 Installation IBIS 31                                                                                                    | 4  |
| 2.1 Die De-Installation über die "Systemeinstellungen"                                                                                                    | 10 |
| 2.2 Die neuen Lizenzdaten eingeben                                                                                                    | 11 |
| 2.3 Textverarbeitung einrichten                                                                                                    | 12 |
| 2.4 Update-Doku 31 in IBIS aufrufen                                                                                                    | 12 |
| <ul> <li>3.0 Aktuelle Anpassungen an die Berechnungen zur Erlangung eines<br/>Europäischen Referenzniveaus</li> <li>4.0 Annassungen an neue Windows-Versionen ah Herbst 2019</li> </ul> | 15 |
| 4.0 Anpassungen an neue windows-versionen ab nerbst 2013                                                                                                    | 10 |
| 5.0 Neues Druckmakro                                                                                                    | 16 |
| 6.0 Statistik                                                                                                    | 17 |
| 7.0 Schul-Email                                                                                                    | 17 |
| 7.1 Einzelne Schulemail erzeugen                                                                                                    | 21 |
| 7.2 Serienschulemail erzeugen                                                                                                    | 22 |
| 7.3 Schulemail-Adressen an ein anderes Programm übergeben                                                                                                    | 24 |
| 8.0 Neues WinWord-Formular für die Fachhochschulreife                                                                                                    | 25 |

### Vorwort

Diese Dokumentation beschreibt die Hauptunterschiede zwischen den Programmversionen 30 und 31.

Viele Neuerungen in diesem Jahr sind dem IBIS optisch leider nicht erkennbar; haben aber trotzdem viel Arbeit gekostet. Zum Beispiel waren erhebliche Anpassungen an aktuelle Windows-Versionen erforderlich, alleinig um die Ihnen bekannte Funktionsweise des Programmes zu erhalten.

Anpassungen für andere Bundesländer werden in dieser Dokumentation **nicht** berücksichtigt und werden an dortige Kunden separat verteilt.

Der Bezug von Software erfolgt nur noch über unsere neue Webseite

#### www.pedav.eu.

Wir hoffen jetzt nur noch, dass Ihnen IBIS 31 genauso gut gefällt wie uns und freuen uns auf alle diesbezüglichen Rückmeldungen.

Mit freundlichen Grüßen

Reinhold Kuhn Reiner Froböse

Essen, den 05. November 2020

Bitte beachten Sie seit dem 01.10.2014 unsere neue Adresse und unsere neuen Kontaktdaten:

PEDAV Software für Schulen und Kommunen GmbH & Co. KG Lahnbeckestr. 2 45307 Essen-Kray

Tel. 0201 - 59227577 Fax 0201 - 4260016

Herr Froböse: froboese@pedav.eu Herr Kuhn: kuhn@pedav.eu Web: www.pedav.eu

#### 1.0 Updates, Downloads, Bugfix-Liste

Auf unserer neu gestalteten Web-Seite **www.pedav.eu** haben wir unter **Support/Download/IBIS** den IBIS-Download-Bereich neu angelegt.

Für die IBIS-Versionen 24 bis 31 finden Sie eigene Downloads und Bugfix-Listen. Ältere Versionen wurden entfernt, stehen bei Rückfrage aber zur Verfügung.

Grundsätzlich möchten wir Ihnen unsere **neue Web-Seite** mit ihren Service-Möglichkeiten empfehlen. Beispielsweise gibt es dort auch die Möglichkeit, sich für Seminare direkt anzumelden.

#### 2.0 Installation IBIS 31

Bevor Sie auf **IBIS 31** updaten, empfiehlt es sich, einen **Sicherungs-ZIP** für das alte IBIS 30 anzulegen.

Für das Update werden auf einem lokalen Client-Rechner und am Server Admin-Rechte benötigt. Das Setup-Programm schreibt in **WIN.INI** und **Registry**. Selbstverständlich muss aber das Setup-Programm auch die Möglichkeit haben, den IBIS-Ordner selbst zu beschreiben. Darum darf dieser nicht schreibgeschützt sein. Booten Sie am besten den Rechner neu (es sollen keine weiteren Anwendungen gestartet sein) und starten Sie die SETUP\_IBIS31\_UPDATE.EXE über die rechte Maustaste als Admin per Doppelklick.

#### **Neues Installationsprogramm in IBIS 31**

**IBIS 31** kann von unserer Webseite unter **"Support/Download/IBIS/** mit der **Update-31-Dokumentation** heruntergeladen werden. Sie laden dann eine Datei **SETUP\_IBIS31\_UPDATE.EXE** herunter.

Mit diesem Update 31 können Sie <u>nur von IBIS Version 30 auf 31</u> <u>updaten</u>. Updates von älteren Versionen, von z.B. von **27** nach **31** sind nur möglich, wenn zuvor auch die einzelnen Zwischen-Updates durchgeführt werden. **Tipp:** Wenn Sie sich in dieser Situation befinden, sollten wir die Einzelheiten der Update-Prozedur am Telefon besprechen.

Nachfolgend die Update-Prozedur unter MS-Windows 10. Nachdem das Update heruntergeladen wurde, muss es mit Klick auf der rechten Maustaste gestartet werden. Es öffnet sich ein neues Dialogfenster. Der Update-Start muss mit der Option "Als Administrator ausführen" gestartet werden:

|   | Anderdingsdatum Typ                    | Grobe      |
|---|----------------------------------------|------------|
|   | 08.11.2017 12:13 Anwendung             | 7,524 KE   |
|   | Öffnen                                 | 12 KE      |
|   | 👂 Als Administrator ausführen          | .104 KE    |
|   | Behandeln von Kompatibilitätsproblemen | .499 KE    |
|   | An "Start" anheften                    | 210 KE     |
|   | Mit Windows Defender überprüfen        | 210 KE     |
| Ľ | 🖻 Freigabe                             | 209 KE     |
| - | Zugriff gouähren auf                   | 209 KE     |
|   | An Tableiste ankeften                  | 147 KE     |
|   | An Taskielste annetten                 | .026 KE    |
| _ | Vorgangerversionen wiederherstellen    | 59 KE      |
|   | Senden an                              | > .577 KE  |
| - | Ausschneiden                           | 339 KE     |
|   | Kopieren                               | .071 KE    |
| - |                                        |            |
|   | Verknüpfung erstellen                  | .112 KE    |
|   | Löschen                                | .047 KE    |
|   | Umbenennen                             | .909 KE    |
|   | Eigenschaften                          | 261 KE     |
| _ | Donzon 15.05 Anwendung                 | 261 KE     |
|   | 17.07.2017 09:56 Anwendung             | 120.772 KF |

Dann wird dieses Fenster angezeigt:

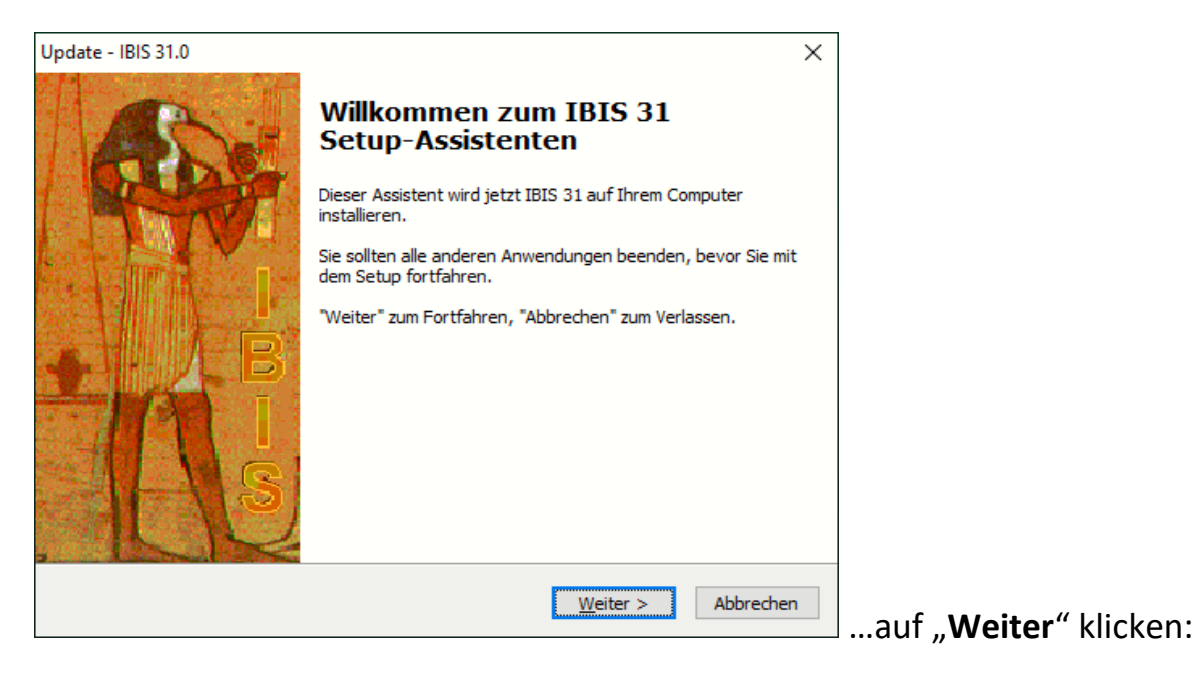

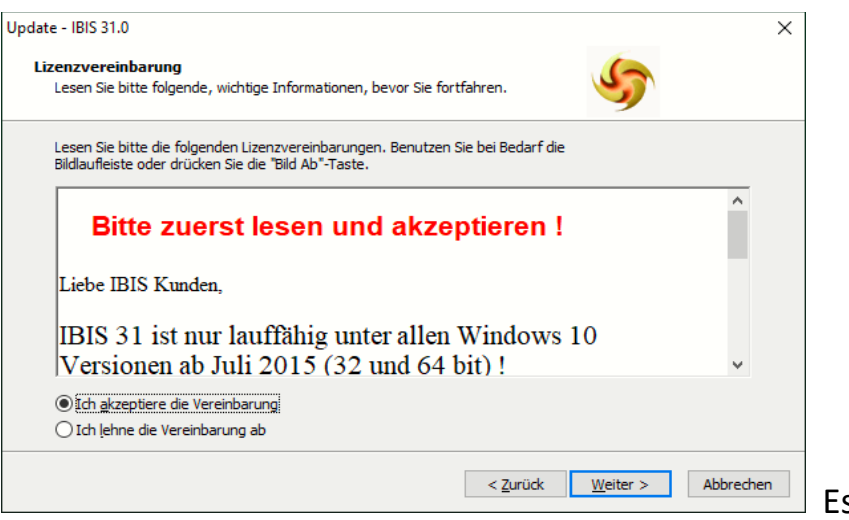

Es sind "Ich akzeptiere die

Vereinbarung" und auf "Weiter" zu klicken zeigt:

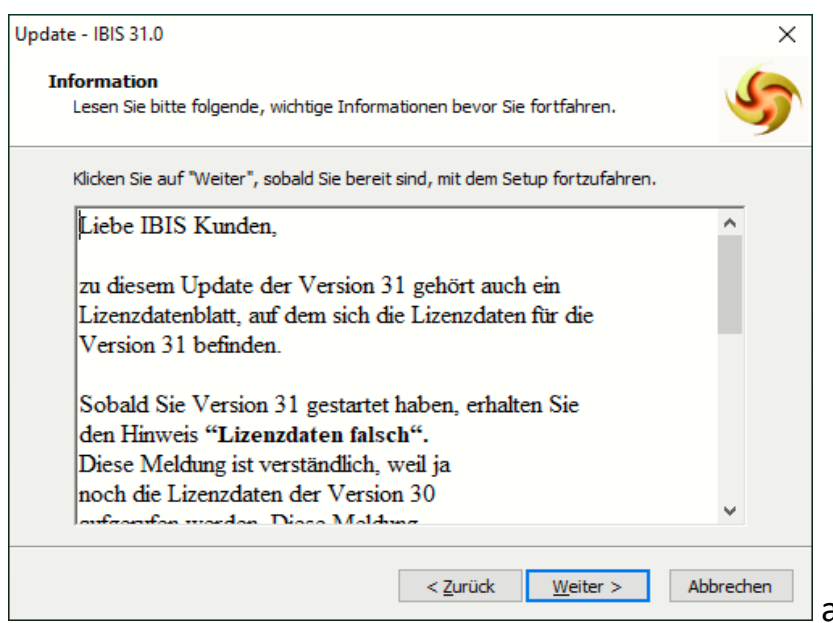

auf "Weiter" zu klicken zeigt:

| Update - IBIS 31.0                                                                                                    | ×    |
|----------------------------------------------------------------------------------------------------|------|
| Ziel-Ordner wählen<br>Wohin soll IBIS 31 installiert werden?                                                                  | 5    |
| Das Setup wird IBIS 31 in den folgenden Ordner installieren.                                                                  |      |
| Klicken Sie auf "Weiter", um fortzufahren. Klicken Sie auf "Durchsuchen", falls Sie eine<br>anderen Ordner auswählen möchten. | n    |
| C:\IBIS Durchsuchen                                                                                                    |      |
|                                                                                                    |      |
| Mindestens 29,6 MB freier Speicherplatz ist erforderlich.                                                                     |      |
| < Zurück Weiter > Abbre                                                                                                    | chen |

Es wird der verwendete Pfad angezeigt, von dem IBIS zuletzt gestartet wurde. Wenn dies nicht der richtige Pfad ist, kann per "**Durchsuchen**" der richtige Pfad eingestellt werden. Mit "**Weiter**" wird angezeigt:

| Update - IBIS 31.0                                                                                                    | ×      |
|----------------------------------------------------------------------------------------------------|--------|
| Startmenü-Ordner auswählen<br>Wo soll das Setup die Programm-Verknüpfungen erstellen?                                        | 5      |
| Das Setup wird die Programm-Verknüpfungen im folgenden Startmenü-Ord<br>erstellen.                                           | ner    |
| Klicken Sie auf "Weiter", um fortzufahren. Klicken Sie auf "Durchsuchen", falls Sie eir<br>anderen Ordner auswählen möchten. | nen    |
| IBIS For Win Durchsuchen                                                                                                    |        |
|                                                                                                    |        |
|                                                                                                    |        |
|                                                                                                    |        |
|                                                                                                    |        |
|                                                                                                    |        |
| < <u>Z</u> urück <u>W</u> eiter > Abb                                                                                        | rechen |

Mit "Weiter" wird gefragt, ob ein neues Desktop-Symbol für den IBIS-Start angelegt werden soll:

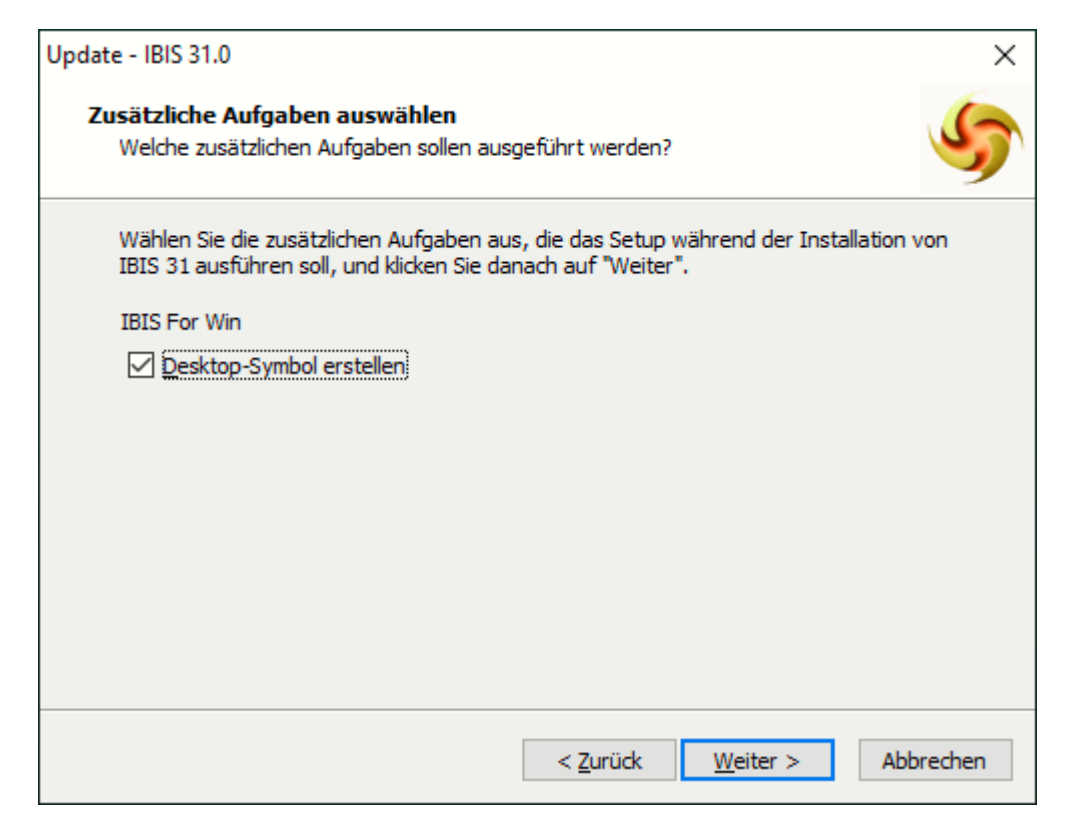

Mit **"Weiter**" wird gefragt, ob die Installation jetzt beginnen soll. Es werden vorab die verwendeten Dateipfade angezeigt:

| Update - IBIS 31.0                                                                                                    | ×         |
|----------------------------------------------------------------------------------------------------|-----------|
| Bereit zur Installation.<br>Das Setup ist jetzt bereit, IBIS 31 auf Ihrem Computer zu installieren.                                         | 5         |
| Klicken Sie auf "Installieren", um mit der Installation zu beginnen, oder auf "Zurüc<br>um Ihre Einstellungen zu überprüfen oder zu ändern. | dk",      |
| Ziel-Ordner:<br>C:\IBIS                                                                                                    | ^         |
| Startmenü-Ordner:<br>IBIS For Win                                                                                                    |           |
| Zusätzliche Aufgaben:<br>IBIS For Win<br>Desktop-Symbol erstellen                                                                           |           |
| <                                                                                                    | >         |
| < <u>Z</u> urück <u>I</u> nstallieren                                                                                                    | Abbrechen |

Wenn die angezeigten Vorgaben richtig sind, erfolgt mit "Installieren" (siehe dazu nachfolgend "Anmerkung") die Installation.

Nach dem Installationsdurchlauf wird das folgende Fenster angezeigt:

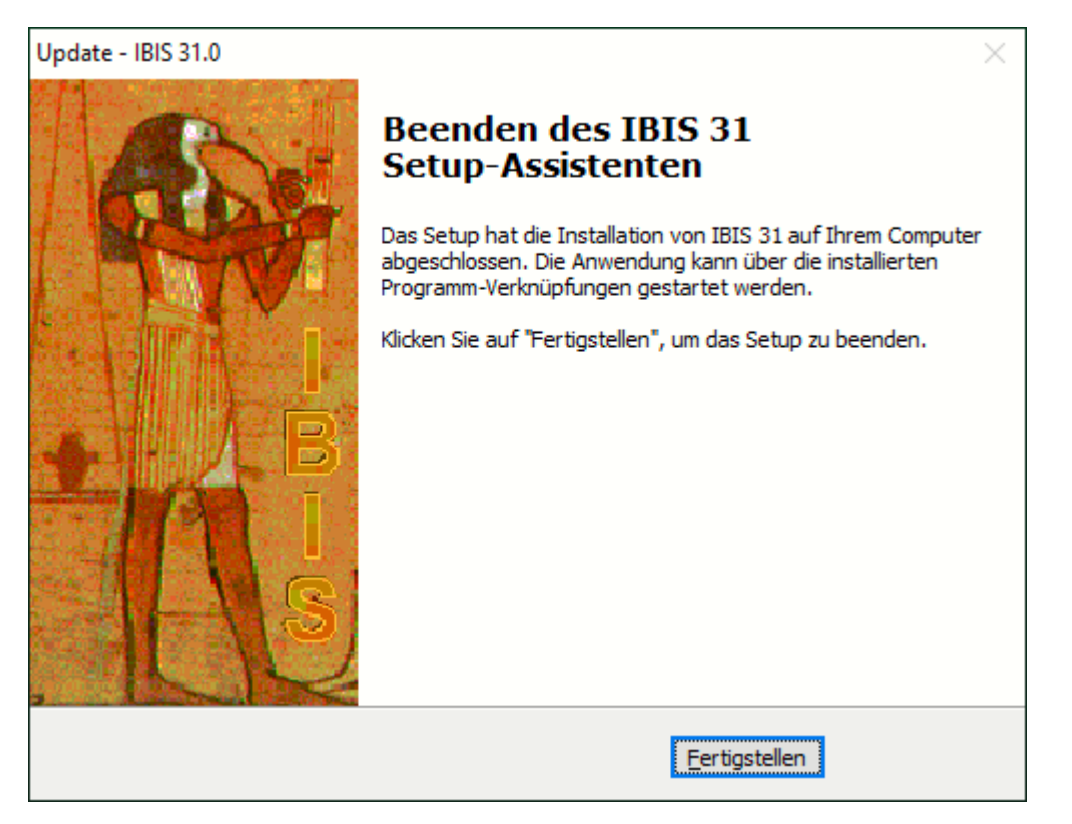

Es ist mit "Fertigstellen" zu beenden. Damit ist das Update IBIS 31 installiert.

#### Anmerkung:

Erfolgte der Start des IBIS-Setup-Programmes (s. Seite 5) <u>nicht per rechter Maustaste</u> als Administrator, wird beim Installieren folgende Fehlermeldung angezeigt:

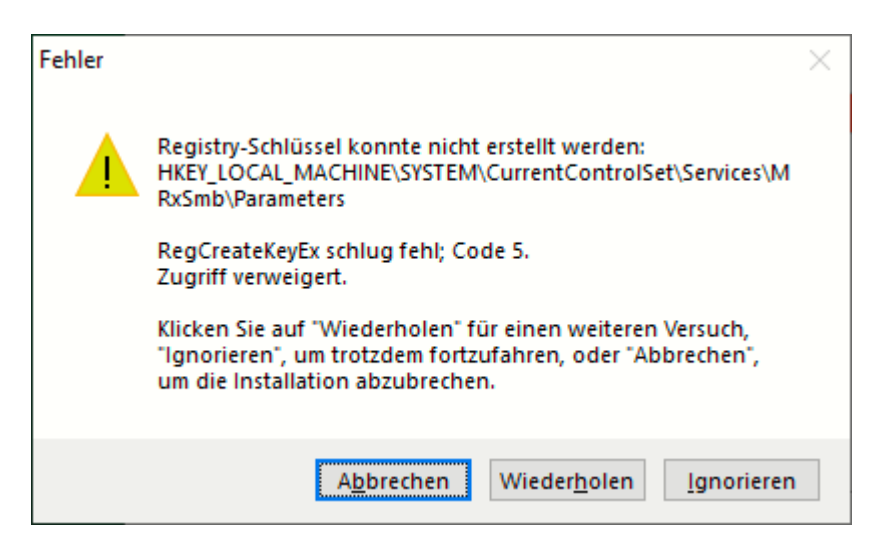

Mit "**Abbrechen**" ist der Installationsvorgang zu beenden und wie zuvor erläutert als Administrator zu wiederholen.

#### 2.1 Die De-Installation über die "Systemeinstellungen"

Neu ist, dass das Update, ohne Reste zurückzulassen, auch rückgängig gemacht werden kann. Dies ist in Windows über "Einstellungen" und "Apps" möglich. Es wird z.B. angezeigt:

|   | ÷   | Einstellungen     |          |                                                                   |                              |
|---|-----|-------------------|----------|-------------------------------------------------------------------|------------------------------|
|   | 3   | Startseite        | Арр      | os & Features                                                     |                              |
|   | Ei  | nstellung suchen  | 8        | LogMeIn, Inc.                                                     | 05.11.2017                   |
|   |     |                   | ۲        | Groove-Musik<br>Microsoft Corporation                             | 12,9 MB<br>11.11.2017        |
| ì | E   | Apps & Features   | 6        | HP Officejet Pro 8600 - Grundlegende Softw<br>Hewlett-Packard Co. | 320 MB<br>20.07.2017         |
|   | i⊒• | Standard-Apps     | ٢        | HP Officejet Pro 8600 Hilfe<br>Hewlett Packard                    | <b>45,3 MB</b><br>20.07.2017 |
|   | 町   | Offline-Karten    | Ē.       | HP Smart<br>HP Inc.                                               | 256 MB<br>07.08.2017         |
|   | En: | Apps für Websites | Ø        | HP Update<br>Hewlett-Packard                                      | 8,09 MB<br>20.07.2017        |
|   |     | nacomeaciguse     | <b>*</b> | IBIS 28.0<br>PEDAV Software für Schulen und Kommunen<br>28.0      | 28,1 MB<br>16.11.2017        |
|   |     |                   |          | Ändern <b>Dein</b>                                                | stallieren                   |
|   |     |                   |          | Intel(R) Management Engine Components<br>Intel Corporation        | 656 KB<br>02.11.2017         |
|   |     |                   |          | Intel(R) Network Connections 21.1.29.0<br>Intel                   | <b>7,27 MB</b><br>31.03.2017 |
|   |     |                   |          | Intel(R) Rapid Storage Technology<br>Intel Corporation            | 7,27 MB<br>02.11.2017        |
|   |     |                   | ٥        | Kamera<br>Microsoft Corporation                                   | <b>16,0 KB</b><br>24.10.2017 |
|   |     |                   | <u>Q</u> | Karten<br>Microsoft Corporation                                   | 16,0 KB<br>18.10.2017        |

Per "**Deinstallieren**" wird das Update 31 rückgängig gemacht. Es werden alle Dateien entfernt, die durch das Update aufgespielt wurden. Da aber ältere gleichnamige Dateien, die für IBIS wichtig sind auch entfernt werden, ist IBIS dann nicht mehr funktionsfähig. Es muss dann, falls gewünscht, z.B. ein neues Update mit der älteren Vorversion gemacht werden.

**Tipp**: Bitte überprüfen Sie im Ordner **...\IBIS\PRG**, ob sich noch ältere IBIS-Versionen wie z.B. IBIS30.EXE oder IBIS29.EXE etc. befinden. Löschen Sie bitte diese Dateien. Damit ist dann auch ausgeschlossen, dass Benutzer irrtümlich falsche Programmversionen starten können. Dies führt dann zu Lizenzdaten-Fehlermeldungen wie **"Ablaufdatum überschritten".** 

#### 2.2 Die neuen Lizenzdaten eingeben

Beim ersten Start von **IBIS 31** wird zuerst das Eingangsbild des Programmes gezeigt, welches mit "OK" zu bestätigen ist. Dann erfolgt der Hinweis auf die derzeit falschen Lizenzdaten (stammen ja noch von IBIS 30):

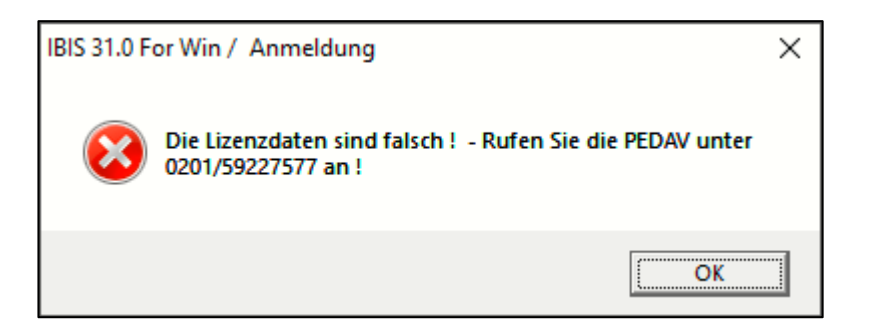

Diese Meldung ist mit "**OK**" zu bestätigen. Nachfolgend wird das Anmeldefenster gezeigt. Geben Sie hier ganz normal "**Passwort**" und "**Benutzer-ID**" ein. Das Programm verzweigt dann ganz normal in das graue Hauptfenster. Sie müssen nun <u>sofort</u> (alle anderen Funktionen sind blockiert) unter "**Extras**" das Fenster "**Lizenzdaten**" öffnen; dies sieht **z.B.** so aus:

| IBIS 31.0 For Win / Lizenzd | aten                 |                     | ×         |
|-----------------------------|----------------------|---------------------|-----------|
| Passwort                    |                      | ****                | Anzeigen  |
| Passwort Lehrer             | kartei               |                     | Anzeigen  |
| Schulname                   |                      | PEDAV TESTSCHULE    |           |
|                             |                      | TESTLIZENZ NUR FUER | TEST      |
| Schulform                   |                      |                     | -         |
| Schulnummer                 |                      | 0                   |           |
| Maximale Zahl d             | er Benutzer          | 6                   |           |
| Ablaufdatum                 |                      |                     |           |
| Benutzercodeza              | hl                   | 664                 |           |
| Oberstufenmodulcodezahl     |                      | 93                  |           |
| Reportgenerator             | codezahl             | 1026                |           |
| APISCodezahl                |                      | 103393              |           |
| Lizenznummer                |                      | 3225968             |           |
| IBIS-Tools Code             | zahl                 | 48573               |           |
|                             | <u>B</u> enutzemamen | Sp <u>e</u> ichem   | Abbrechen |

Die korrekten Lizenzdaten, müssen jetzt vom Lizenzdaten-Zettel (gehören zum Lieferumfang von IBIS-Version 31!) abgeschrieben werden.

Die zuvor angezeigten sind **nur ein Muster** und **dürfen** <u>auf keinen Fall</u> eingegeben werden, da Sie sonst damit Ihre Daten zerstören!

Die Eingabe der Lizenzdaten ist mit "**Speichern**" zu bestätigen. Sollten falsche Lizenzdaten eingegeben worden sein, so erfolgt beim Speichern eine Fehlermeldung. Alle Eingaben sind dann (korrekt) zu wiederholen – ansonsten erfolgt eine Fehlermeldung. Im Erfolgsfall ist **IBIS 31** dann ohne weitere Rückmeldung betriebsbereit.

#### 2.3 Textverarbeitung einrichten

Nach der Installation von IBIS 31 ist **keine** neue Einrichtung der Textverarbeitung auf den Arbeitsplatzrechnern zwingend erforderlich. Die funktionierenden Einstellungen von Version 30 bleiben erhalten.

### 2.4 Update-Doku 31 in IBIS aufrufen

Wenn der schriftliche Ausdruck dieser Updatedokumentationen nicht vorliegt, dann kann er über:

"Hilfe/Updateinformationen zu dieser Version" jederzeit aufgerufen werden:

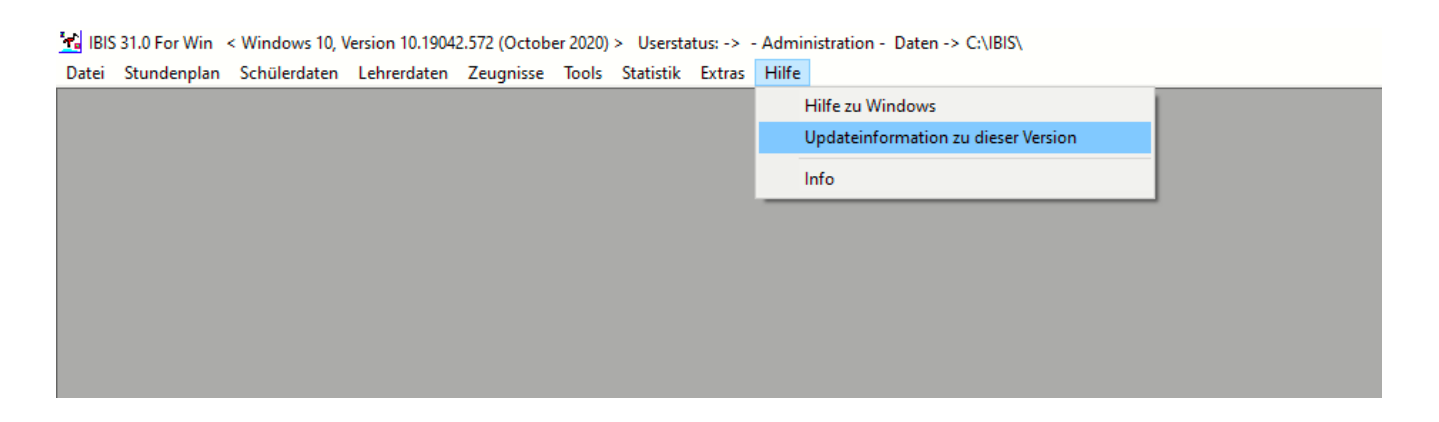

"**Updateinformationen zu dieser Version**" dient zum Nachschlagen über neue Funktionen in 31 als PDF-Datei. Über **"Info"** erhalten Sie nähere Informationen über die verwendete Version und die Möglichkeit, sofern auf unserer Webseite vorhanden, eine neuere Version herunterzuladen. Es wird dieses Fenster angezeigt:

| IBIS 31.0 For V                                     | IBIS 31.0 For Win / Über IBIS                                     |     |  |
|-----------------------------------------------------|-------------------------------------------------------------------|-----|--|
| *                                                   | IBIS for Win<br>Version 31.0 vom 04.11.20                         |     |  |
| Copyright 1                                         | 988 - 2021 PEDAV Software für Schulen u<br>Kommunen GmbH & Co. KG | Ind |  |
| Telefonsupport unter der Rufnummer 0201/59 22 75 77 |                                                                   |     |  |
| Nach neuerer IBIS-Version auf PEDAV Webseite suchen |                                                                   |     |  |
|                                                     | OK                                                                |     |  |

Mit "Nach neuerer IBIS-Version auf PEDAV Webseite suchen" wird (falls Ihre Einstellungen das zulassen) eine Internetverbindung zu unserer Webseite www.pedav.eu aufgebaut und geprüft, ob eine neuere Version vorliegt. Ist dies der Fall, wird angezeigt:

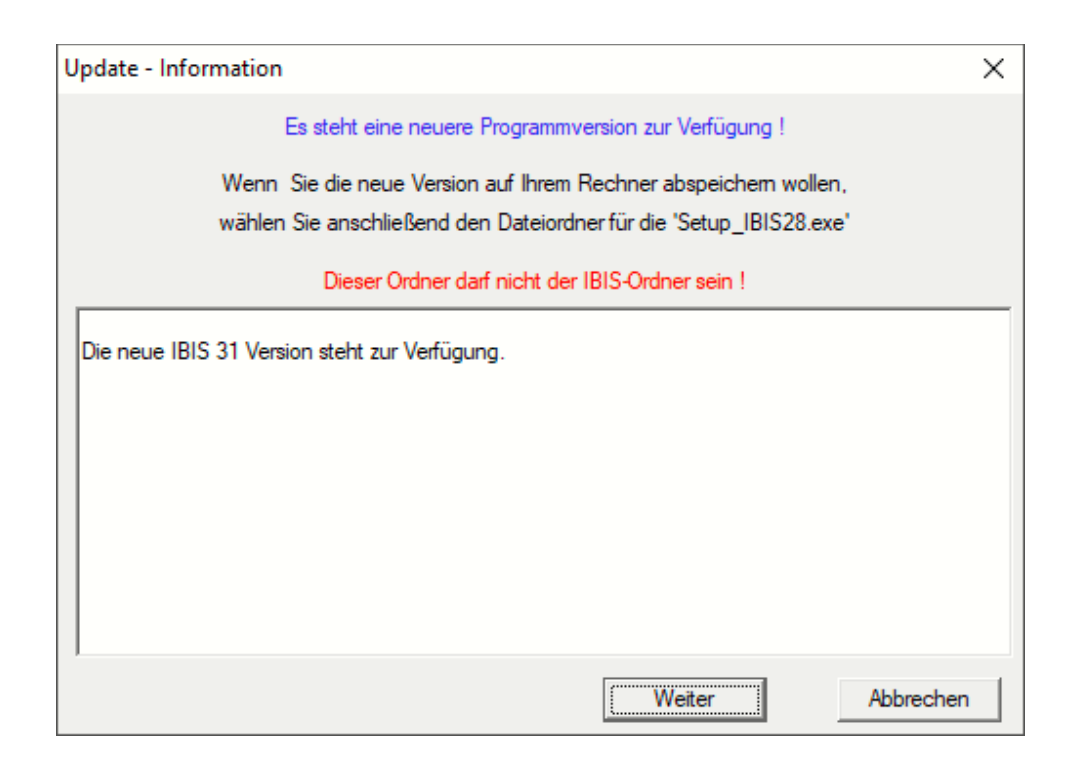

Mit "Weiter" wird der voreingestellte Pfad für den Download-Ordner angezeigt:

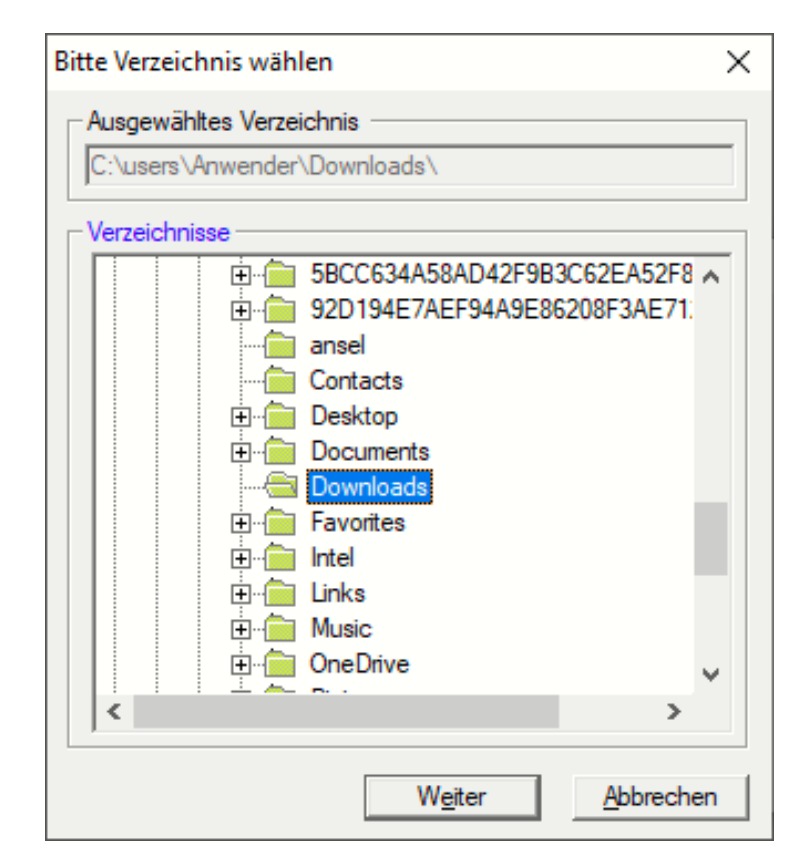

Im angezeigten Ordner wird das Setup-Programm für das Update gespeichert und kann auch von dort direkt ausgeführt werden (s. Seite 5).

# **3.0 Aktuelle Anpassungen an die Berechnungen zur Erlangung eines Europäischen Referenzniveaus**

In Version 30 gab es viele Anpassungen bzgl. der Berechnung. Weitere Anpassungen wurden in diesem Jahr erforderlich. Nachfolgend eine Übersicht.

| Abgang<br>am Ende<br>von                                 | Q2.2                                                                                | Q1.2                                                                                     | EF.2                                                                                                    |
|----------------------------------------------------------|-------------------------------------------------------------------------------------|------------------------------------------------------------------------------------------|----------------------------------------------------------------------------------------------------|
| Niveau<br>erreicht<br>gemäß VV<br>5.3.3, Satz<br>1 und 2 | Niveau der Q2,<br>falls:<br>Durchschnitt<br>Q2.1 und Q2.2<br>ist min. 4,5<br>Punkte | Niveau der Q1, falls:<br>Durchschnitt Q1.1<br>und Q1.2 ist min. 4,5<br>Punkte            | Niveau der EF, falls:<br>Durchschnitt von EF.1 und EF.2<br>ist min. ausreichend <sup>*)</sup>                                                                             |
| ansonsten<br>gemäß VV<br>5.3.3, Satz<br>1 und 2          | Niveau der Q1,<br>falls:<br>Durchschnitt<br>Q1.1 und Q1.2<br>ist min. 4,5<br>Punkte | Niveau der EF, falls:<br>Durchschnitt EF.1<br>und EF.2 ist<br>mindestens<br>ausreichend  | Hier zählt dann nur die APO-S I,<br>also Endnote 9.2 (10.2)                                                                                                    |
| ansonsten<br>gemäß VV<br>5.3.3, Satz<br>3                | Niveau der Q1,<br>falls:<br>Durchschnitt<br>Q1.2 und Q2.1<br>ist min. 4,5<br>Punkte | Niveau der EF, falls:<br>Durchschnitt EF.2<br>und Q1.1: min. 4,5<br>Punkte <sup>*)</sup> | Niveau der 9 (G8) bzw. 10 (G9),<br>falls:<br>Hier zählt dann nur die APO-S I,<br>also Endnote 9.2 (10.2)                                                                  |
| ansonsten<br>gemäß VV<br>5.3.3, Satz<br>4                | Niveau der Q1,<br>falls:<br>Endnote Q1 ist<br>mindestens 5<br>Punkte                | Niveau der EF, falls:<br>Endnote EF ist<br>mindestens<br>ausreichend                     | Niveau der 9 (G8) bzw. 10 (G9),<br>falls:<br>Endnote der Jgst. 9 (G8) bzw. 10<br>(G9) ist mindestens ausreichend<br>(vorausgesetzt die Sprache<br>wurde in der SI belegt) |

#### Bedingung zur Erlangung eines Referenzniveaus des GeR

Ein einmal erreichtes Referenzniveau bleibt erhalten.

<sup>\*)</sup> Zur Berechnung des Durchschnitts werden Noten aus der Einführungsphase (nur "ganze" Noten, siehe APO-GOSt § 16 (1) und SchulG § 48 (3)) analog zum Punktesystem der Qualifikationsphase (APO-GOSt § 16 (1)) umgerechnet.

#### 4.0 Anpassungen an neue Windows-Versionen ab Herbst 2019

Die Major-Updates von Microsoft, die immer im Frühjahr und Herbst stattfinden, erforderten Programmcode-Anpassungen für die korrekte Anzeige der Grafiken in IBIS, ferner zum Öffnen und Schließen von IBIS selber, inkl. seiner Unterprogramme.

Microsoft verschärft permanent seine Nutzungsbedingungen. Bitte arbeiten Sie deswegen unbedingt mit **Windows-10** und dies in einer Version, die höchstens drei Jahre alt ist! Noch ältere Versionen werden von MS nicht mehr unterstützt. Bei deren Benutzung ergeben sich dadurch oft Probleme mit der Sicherheit, den Treibern etc.

So können Sie prüfen, mit welcher Version Sie arbeiten: Einstellungen – Startseite - Update und Sicherheit

### 5.0 Neues Druckmakro

Die Steuerquellen werden bei jedem Druckvorgang für jeden PC im Netzwerk mit einem individuellen Namen automatisch neu gebildet und liegen im Ordner ...\Text (z.B. IBI54321.TXT). Sie bleiben nach dem Drucken so lange bestehen, bis sie durch einen neuen Druckvorgang neu erzeugt werden und eine gleichnamige alte Datei überschreiben.

Auf Forderung des Datenschutzes wird jetzt jede Steuerquelle nach dem Druckvorgang automatisch sofort gelöscht. Dadurch ist kein Rückschluss mehr auf gedruckte Daten eines IBIS-Anwenders (im Netzwerk) möglich.

### 6.0 Statistik

Seitens aktueller Vorgaben von **IT-NRW** gibt es ab sofort das neue Geschlecht "**D**" wie "divers". Ferner gibt es auch neue Fachbezeichnungen (relevant für das Abitur). Die Anpassungen betreffen die mit IBIS generierbaren Herbststatistiken **KLD** und **SCD012**.

### 7.0 Schul-Email

Aktuell zu Corona-Zeiten stehen die Schulen vor der Herausforderung, möglichst jeden persönlichen Kontakt zu vermeiden. Ein interessantes Mittel ist es z.B., die Schüler per Schul-Email in **Moodle** zu informieren und im Emailanhang mit Aufgaben zu versorgen. Voraussetzung ist natürlich ein Email-Account beim **Provider** der Schule.

Auf Wunsch einiger Schulen haben wir die in IBIS vorhandene Email-Funktion um die Option **"Schüler mit Schulemail"** erweitert. Damit ist es neu möglich:

- Jedem Schüler automatisch seine individuelle Schulemail zuzuweisen.
- Jeden Schüler per Schulemail persönlich anzuschreiben.
- Durch Setzen eines Suchbereichs, einer Gruppe von Schülern eine Schulemail zu senden.
- Sollte f
  ür das Versenden nicht MS-Outlook verwendet werden, lassen sich Schulemail-Adressen aus der Zwischenablage in jede Windows-Anwendung übertragen.

Es ist zuerst erforderlich, dass neue Feld **Schulemail** in die Datenstruktur von IBIS einzufügen. Das neue Eingabefeld ist am Besten im Kartei-Reiter "Schülerdaten" aufgehoben. Öffnen Sie dafür in "Tools" den "Fenster- und Strukturgenerator" und fügen mit der Funktion "Neues Feld in Struktur anhängen" das Feld mit Feldtyp "C", Länge "60" und der Feldbezeichnung "Schul-Email" in die Struktur und den Karteireiter "Schülerdaten" ein. Sollten Sie nicht wissen, wie dies zu bewerkstelligen ist, sind wir Ihnen gerne behilflich:

| hülerdaten           | Erzieherdater                           | n                                       | Vorbildung           | I               |                         | Letzte Schule                                     | •      |
|----------------------|-----------------------------------------|-----------------------------------------|----------------------|-----------------|-------------------------|---------------------------------------------------|--------|
| Namenszusatz         | XXXXXXXXXXXX [                          |                                         |                      |                 |                         |                                                   |        |
| Schülername          | 200000000000000000000000000000000000000 | IBIS 30.0 For Win / Fer                 | nster- und Strukturg | generator       |                         |                                                   |        |
| Vorname              | ××××××××××××××××××××××××××××××××××××××  | Feldbezei                               | chnungen             | Feldbezeichnung | Schul-Er                | mail                                              |        |
| Geburtsdatum         | 11.11.11                                | Klassenstufe<br>aktuelle Klasse         | ^                    | Feldname        | SCHUE                   | EMAIL Font                                        | 36     |
| Geschlecht(M/W)      | ×                                       | Klasseneintritt<br>Klassenlehrer        |                      | Zeile für       | 20                      | Spalte für                                        | 2.0    |
| Straße               | ××××××××××××××××××××××××××××××××××××××  | 2. Klassenlehrer<br>Statistik           |                      | Teila für       | _                       | Spalte für                                        |        |
| PLZ / Wohnort        | XXXXX X                                 | Mahnung<br>Wiederholer<br>Sobulaustritt |                      | Feldeingabe     | 20                      | Feldeingabe                                       | 17     |
| Telefon              | ******                                  | Abschluss<br>1. Förderschwerpun         | kt .                 | Anzeigemodus    |                         |                                                   |        |
| Email Schüler privat | ******                                  | 2. Förderschwerp.<br>Schul-Email        | ¥                    | Prüfbefehle     |                         |                                                   | _      |
|                      |                                         | Struktur                                |                      |                 | Bearbe                  | iten                                              |        |
| Klassenstufe         | ××                                      | FOERDERS2                               | Feldname S           | CHUEEMAIL       | O Spr                   | rungfolge im Fenster än                           | dern   |
| aktuelle Klasse      | ××××××××××                              | QUALBERUF<br>BETREUUNG                  | Feldtyp              | С               | C Nei                   | d im Fenster loschen<br>ues Feld im Fenster anli  | eaen   |
| Klasseneintritt      | 11.11.11                                | NOTSPRA1<br>NOTSPRA2                    | Feldlänge            | 60              | <ul> <li>Fel</li> </ul> | d in Fenster positioniere                         | n -    |
| Klassenlehrer        | xxxxxxxxxxxxxxxxx                       | NOTSPRA3<br>NOTSPRA4                    | Dezimalsteller       | n 0             | C Fel                   | d in Struktur löschen<br>uns Feld in Struktur anl | egen   |
| 2. Klassenlehrer     | ××××××××××××××××××××××××××××××××××××××  | SCHUEEMAIL                              | Platzhalternr.       | 160             | O Ne                    | ues Feld in Struktur anl                          | nängen |
| 1. Förderschwerpunkt | xxxxxxxxxxxxxxx                         |                                         |                      |                 |                         |                                                   |        |

Im nächsten Schritt ist mit dem Explorer das Programm "ibistoolsXX.exe" (XX steht für die IBIS-Version) zu starten. In "Datei" ist die Option "Schulemail für Schüler\*innen automatisch erzeugen" zu wählen:

🙀 IBIS Tools 30.0

| Date | i Hilfe                                                |        | _   |  |
|------|--------------------------------------------------------|--------|-----|--|
|      | Öffnen                                                 |        | 123 |  |
|      | Drucker einstellen                                     |        |     |  |
|      | Schild - Daten in IBIS einlesen                        |        |     |  |
|      | WinSchild - Daten in IBIS einlesen                     |        |     |  |
|      | Schulemail für Schüler*innen automatisch erzeugen      |        |     |  |
|      | IBIS Datentabellen reparieren                          |        |     |  |
|      | IBIS-Ordner aufräumen                                  |        |     |  |
|      | Alte Schülerdaten für Jahr 2000 einstellen             |        |     |  |
|      | Lingua bearbeiten                                      |        |     |  |
|      | Schülernummer zuweisen                                 |        |     |  |
|      | Guid zuweisen                                          |        |     |  |
|      | Zeugnistabellenkopf bearbeiten                         |        |     |  |
|      | Zeugniskursarten ändern                                |        |     |  |
|      | Fächer ohne Noten in Zeugnistabelle löschen            |        |     |  |
|      | IBIS - Clients administrieren                          |        |     |  |
|      | Datensätze aus IBIS physikalisch löschen               |        |     |  |
|      | Aktuelle Anwender in IBIS anzeigen                     |        |     |  |
|      | Berechtigungen des derzeitigen IBIS-Anwenders anzeigen |        |     |  |
|      | IBIS-Daten nach LDAP exportieren                       |        |     |  |
|      | Beenden                                                | Alt+F4 |     |  |
|      |                                                        |        |     |  |

...es wir dann angezeigt:

| Schulemail für Schüler*innen erzeu                                    | igen X            |
|-----------------------------------------------------------------------|-------------------|
| Email Provider Schüler<br>z.B. schule.xxx.de<br>Email Provider Lehrer | provider.de       |
| z.B. schule.xxx.de<br>Zeichen des Schülemamens<br>z.B 8 Zeichen       | 8                 |
| Zeichen des Vornamens<br>z.B. 8 Zeichen                               | 8                 |
| Ersatzzeichen für ein Leerzeichen<br>z.B. Unterstrich                 | -                 |
| Ausführen                                                             | Speichern Beenden |

In **"Email Provider Schüler"** und in **"Email-Provider Lehrer"** ist der Email-Provider der Schule einzutragen. Maximal acht Stellen lang können die Zeichenlängen für **"Schülername"** oder **"Vorname"** sein. Hier werden jeweils acht Zeichen angenommen. Ob die hier angenommen Zahlenwerte auch für Ihre Schule gelten, müssen Sie mit Ihrem Provider abklären. Als Ersatzzeichen für das Leerzeichen (Emailadressen dürfen kein Leerzeichen enthalten) wird hier ferner der Unterstrich "\_"angenommen.

Der Unterstrich wird bei **Namensdopplern** automatisch im Emailnamen gesetzt, um eine eindeutige Unterscheidung zu erzeugen. Mit "**Speichern**" werden die Daten gespeichert.

Mit "Ausführen" wird in der IBIS-Datenbank bei jedem Schüler das Feld "Schul-Email" automatisch gefüllt. Das sieht dann z.B. so aus:

| <b>'</b> | IBIS 31.0 For Win < Windows 10                           | 0, Version 10.1904         | 2.572 (October 2020 | ) > Userstatus: · | -> - Administration | - Daten -> ( | C:\IBIS\                                |    |  |  |
|----------|----------------------------------------------------------|----------------------------|---------------------|-------------------|---------------------|--------------|-----------------------------------------|----|--|--|
| Da       | tei <u>B</u> earbeiten <u>A</u> nsicht <u>(</u><br>      | <u>G</u> ehe <u>H</u> ilfe |                     |                   |                     |              |                                         | -  |  |  |
| 1        | IBIS 31.0 For Win / Schülerkartei     (661 + 0 gelöscht) |                            |                     |                   |                     |              |                                         |    |  |  |
| 2        |                                                          | 🛃 🔛 🧲                      | ) <u>(</u> ) (123)  | interpret         | 🔍 🛍   🥅 🛄           |              | · • • · · · · · · · · · · · · · · · · · | 2  |  |  |
|          | Schulerdaten Erzieherdaten                               | Vorbildung                 | Letzte Schule       | Aumanmei          | Aumanme II          | Eigene Sci   | nule   Uranungsmai:                     | sr |  |  |
|          |                                                          |                            |                     |                   |                     |              |                                         |    |  |  |
|          | Namonezucatz                                             |                            |                     |                   |                     |              | Identnummer                             |    |  |  |
|          | Sobülorpamo                                              | Albert                     |                     |                   |                     |              |                                         |    |  |  |
|          | Vornamo                                                  | Albr                       | ing                 |                   |                     |              |                                         |    |  |  |
|          | Coburtedatum                                             | Anne                       | egret               |                   |                     |              | Coburtcort                              |    |  |  |
|          | Geochlocht(MM/)                                          | 30.0                       | 5.95                |                   |                     |              | Nationalität                            |    |  |  |
|          | Stropo                                                   | w I                        | · · · · · · ·       | 1                 |                     |              | Kanforsion                              |    |  |  |
|          | DLZ AMebbert /Tel                                        | 5Ch0                       |                     |                   |                     |              | Spätaussiodia                           |    |  |  |
|          |                                                          | 4335                       | Esser               |                   |                     |              | Spataussieule                           | 21 |  |  |
|          | Fracil Schüler privet                                    |                            | · 0                 | • 1               |                     |              | DUS                                     |    |  |  |
| ſ        | Email Schuler privat                                     | a.an                       | oring@t-online.(    | 1e <br>           |                     |              |                                         |    |  |  |
|          | Klassonstufo                                             | 02                         | _                   |                   |                     |              | Statietik                               |    |  |  |
|          | aktuelle Klasse                                          | Q2                         |                     |                   |                     |              | Mabound                                 |    |  |  |
|          | Klasseneintritt                                          |                            | 0 1 0               |                   |                     |              | Wiederboler                             |    |  |  |
|          | Klasseneihtintt                                          | 01.0                       | 0.12                |                   | 1                   |              | Schulaustritt                           |    |  |  |
|          |                                                          | ADC                        |                     |                   |                     |              | Absobluss                               |    |  |  |
|          | 1 Eördorsobworpunk                                       | +                          |                     |                   |                     |              | 2 Eördorsobu                            | ,, |  |  |
|          |                                                          |                            |                     |                   |                     |              | Z. I UIUEISUIW                          | re |  |  |
|          | Apmoldupa                                                |                            |                     |                   |                     |              | Fiptritt Schulfr                        | _  |  |  |
|          | Schul-Email                                              | · ·                        | arct Albring 20(    | E0E@arouid        | or do               |              |                                         | _  |  |  |
|          |                                                          | Aure                       | egret.Albringsot    | isas@hinAin       | er.ue               |              |                                         |    |  |  |
|          |                                                          |                            |                     |                   |                     |              |                                         |    |  |  |
| F        | Stammdaten Inca 661 Caboli                               | er ( 661 + 0               | löscht )            |                   |                     |              |                                         |    |  |  |
|          | M Name Vom                                               | en (our+oge                | Straße              | Pla               | Vohn                | ort          | Geburtedet                              |    |  |  |
| ŀ        | Aberle Arbes                                             | sa !                       | Schönebecker Str. 1 | 45359             | Essen               | 510          | 24.07.96                                | 00 |  |  |
|          | Acker Blerta                                             | a !                        | Schönebecker Str. 1 | 45359             | Essen               |              | 22.04.98                                |    |  |  |
|          | Ackermann Genti                                          | ane !                      | Schönebecker Str. 1 | 45359             | Essen               |              | 13.12.97                                |    |  |  |
|          | IAcklin [Jehor                                           | na                         | Schonebecker Str. 1 | 145359            | Essen               |              | 120.04.95                               |    |  |  |

#### 7.1 Einzelne Schulemail erzeugen

Um einen einzelnen Schüler per Schulemail anzuschreiben, ist auf das Symbol zu klicken. Angezeigt wird dann das Email-Fenster. Im Fenster sind **"Schüler mit Schulemail"** und dann auf **"Weiter"** zu klicken. Es wird angezeigt:

| <b>⊲ @ </b> <u></u> Q | • ♣ 🛅 🗉 🛏 स 🕨 🕨 ?<br>Aufnahme II 🕴 Eigene Schule   Ordnungsn | naßnahmen  | ]                         |
|-----------------------|--------------------------------------------------------------|------------|---------------------------|
|                       | Identnumme                                                   | ər         | 240796AA0685              |
|                       |                                                              |            | Arbesa                    |
|                       | Geburtsort                                                   |            | Essen                     |
|                       | IBIS 31.0 For Win / IBIS - Mail                              |            | ×                         |
| 1                     | Versandart                                                   | - Versands | string                    |
| n                     | 🔽 email                                                      | Arbesa./   | Aberle 240796@provider.de |
|                       | ☐ SMS                                                        |            |                           |
| nx.de                 | Adressat                                                     |            |                           |
|                       | O Schüler                                                    |            |                           |
|                       | <ol> <li>Schüler mit Schulemail</li> </ol>                   |            |                           |
|                       |                                                              |            |                           |
|                       |                                                              |            |                           |
|                       | C Schule                                                     |            |                           |
|                       | ○ Betrieb                                                    |            |                           |
|                       | Trepper                                                      |            |                           |
|                       | Semikolon 👻                                                  |            |                           |
|                       |                                                              |            |                           |
| '96@provider.         |                                                              |            | Weiter Abbrechen          |
|                       |                                                              |            |                           |
|                       |                                                              |            |                           |

In diesem Moment werden die Daten nach **Outlook** übergeben und dort zur weiteren Verarbeitung angezeigt:

| 85                          | o ()                       | * •                                                | Unbenann                                                                                                    | it - Nachr      | cht (HTMI  | L) <b></b>                                                            | _     |                          | /×/   |
|-----------------------------|----------------------------|----------------------------------------------------|----------------------------------------------------------------------------------------------------|-----------------|------------|-----------------------------------------------------------------------|-------|--------------------------|-------|
| Datei                       | Nachricht                  | Einfügen                                           | Optionen                                                                                                    | Text form       | natieren   | Überprüfen                                                            | Hilfe | Q Sie                    | wünse |
| Einfüger<br>•<br>Zwischenat | K Ca<br>En F<br>✓ 22       | libri (Textki )<br><u>K</u> <u>U</u><br><u>A</u> → | $\begin{array}{c c} \bullet & 11 & \bullet \\ \hline & \bullet & \frac{1}{3} & \hline & \bullet \\ \hline & \hline & \bullet & \frac{1}{3} & \hline & \bullet \\ \hline \hline & \hline & \hline & \hline \\ \hline \end{array} = \begin{array}{c} \bullet & \\ \hline \end{array} = \begin{array}{c} \bullet & \\ \hline \end{array} \\ \hline \end{array} \\ \hline \end{array} \\ \hline \end{array} $ | A A<br>A A<br>A | Namen<br>v | <ul> <li>Datei anfüg</li> <li>Signatur -</li> <li>Einfügen</li> </ul> | gen • | ► -<br>!<br>↓<br>Markier |       |
| Senden                      | An An An                   | Arbesa.Aberle                                      | 240796@prov                                                                                                    | <u>ider.de</u>  |            |                                                                       |       |                          |       |
| <b>Wern</b><br>Schulleite   | er Köster<br><sup>er</sup> |                                                    |                                                                                                    |                 |            |                                                                       |       |                          |       |

#### 7.2 Serienschulemail erzeugen

Für die Auswahl der gewünschten Schüler ist in IBIS ein entsprechender Filter zu setzen. Die gefundenen Schüler werden im Suchbereich-Browser angezeigt.

Wie zuvor ist nun auf das Symbol zu klicken. Im Email-Fenster sind **"Schüler mit Email"** und dann auf **"Weiter"** zu klicken. Es werden die Schulemailadressen der Schüler im Emailfenster angezeigt:

| IBIS 31.0 For Win        Datei     Bearbeiten       IBIS 31.0 For Win /        IBIS 31.0 For Win /        Schülerdaten     E | <ul> <li>Windows 10, Version 1</li> <li>Ansicht Gehe H</li> <li>Schülerkartei (661 -</li> <li>IIII - IIII -</li> <li>IIII - IIII -</li> <li>IIII - IIII -</li> <li>IIII - IIII -</li> <li>IIII - IIII -</li> <li>Vorbit</li> </ul> | 10.19042.572 (October 2020) ><br>ilfe<br>• 0 gelöscht )<br>[ | Userstatus: -> - Ad     | ahministration - Daten -: | > C:\/BIS\                              | en )                               |
|----------------------------------------------------------------------------------------------------|----------------------------------------------------------------------------------------------------|--------------------------------------------------------------|-------------------------|---------------------------|-----------------------------------------|------------------------------------|
| Namenszus                                                                                                    | satz                                                                                                    | van                                                          |                         |                           | Identnummer                             | 250294AF0965                       |
| Schülernam                                                                                                    | ne                                                                                                    | Andreis                                                      |                         |                           |                                         |                                    |
| Vorname                                                                                                    |                                                                                                    | Sarah                                                        |                         |                           |                                         | Sarah                              |
| Cabutadat                                                                                                    | 1 100                                                                                                    | Saran                                                        |                         |                           | Caburtoart                              |                                    |
| Gebunsdal                                                                                                    | um                                                                                                    | 25.02.94                                                     |                         |                           | Gebunson                                | Essen                              |
| Geschlecht                                                                                                    | :(M/W)                                                                                                    | w                                                            |                         |                           | Nationalitat                            | 000                                |
| Straße                                                                                                    |                                                                                                    | Schönebecker Str. 1                                          |                         |                           | Konfession                              | KR                                 |
| PLZ / Woh                                                                                                    | nort / Teil                                                                                                    | 45359 Essen                                                  | - IBIS 31.0 For Win / I | BIS - Mail                |                                         | ×                                  |
| Telefon                                                                                                    |                                                                                                    |                                                              | Versandart              |                           | Versandstring                           |                                    |
| Email Schü                                                                                                    | ler privat                                                                                                    |                                                              | email                   |                           | Sarah.Andreis25029<br>Jasmin Ashman0703 | 94@provider.de;<br>396@provider.de |
|                                                                                                    |                                                                                                    | 1                                                            | SMS                     |                           | Jan_Claa.Bachstei1                      | 70997@provider.de;                 |
| Klassopstut                                                                                                    | fo                                                                                                    | <b>F1</b>                                                    |                         |                           | Jonas.Barbot23069                       | 9@provider.de;                     |
| Niassensiu                                                                                                    | le                                                                                                    |                                                              | Adressat                |                           | Julia.Dillinge160693                    | @provider.de;                      |
| aktuelle kla                                                                                                    | ISSE                                                                                                    | EF                                                           | Schuler                 |                           |                                         |                                    |
| Klasseneint                                                                                                    | tritt                                                                                                    | 01.08.11                                                     | Schüler mit Sch         | hulemail                  |                                         |                                    |
| Klassenlehr                                                                                                    | rer                                                                                                    | ABC                                                          | C Erziehungsber         | echtigter                 |                                         |                                    |
| 2. Klassenle                                                                                                    | ehrer                                                                                                    |                                                              | C Schule                |                           |                                         |                                    |
| 1. Fördersc                                                                                                    | hwerpunkt                                                                                                    |                                                              | C Sundie                |                           |                                         |                                    |
|                                                                                                    |                                                                                                    | J                                                            | C Betrieb               |                           |                                         |                                    |
| Anmoldung                                                                                                    |                                                                                                    | 10.00.04                                                     | Trenner                 |                           |                                         |                                    |
|                                                                                                    |                                                                                                    | 16.02.04                                                     | Semikolon 👻             |                           |                                         |                                    |
| Schul-Emai                                                                                                    | I                                                                                                    | Sarah.Andreis250294                                          | <u>د</u> ا              |                           |                                         |                                    |
|                                                                                                    |                                                                                                    |                                                              |                         |                           | W                                       | eiter Abbrechen                    |
|                                                                                                    |                                                                                                    |                                                              |                         |                           |                                         |                                    |
| Stammdaten *** S                                                                                                    | U C H B E R E I C H ****                                                                                                    | * Insg. 7 Schüler (66                                        | 1 + 0 gelöscht )        |                           |                                         |                                    |
| M Name                                                                                                    | Vorname                                                                                                    | Straße                                                       | Plz                     | Wohnort                   | Geburtsdat K                            | (lasse                             |
| Andreis                                                                                                    | Sarah                                                                                                    | Schönebecker Str. 1                                          | 45359                   | Essen                     | 25.02.94 EI                             | F                                  |
| Ashman                                                                                                    | Jasmin                                                                                                    | Schönebecker Str. 1                                          | 45359                   | Essen                     | 07.03.96 08                             | BC                                 |
| A Bar                                                                                                    | Jan Liaas                                                                                                    | Schönebecker Str. 1                                          | 40308                   | Essen                     | 10.03.37 Ut                             | вс                                 |
| • D.01                                                                                                    |                                                                                                    | Cal Variation Chart                                          | 45050                   | Essen                     | 22.00.00                                |                                    |

Mit "Weiter" werden die Adressen nach **Outlook** als Serienmail übertragen. Die Einträge in "**BCC**" werden in den Einzel-Mails der Schüler nicht angezeigt. Das könnte z.B. so aussehen:

| E S C ↑ ↓ = Unbenannt - Nachricht (HTML)           |                                                                                                    |                                                        |                                                                                                    |                                                                   |                                       |                                  |                                                     |                                                                                                  |  |
|----------------------------------------------------|----------------------------------------------------------------------------------------------------|--------------------------------------------------------|----------------------------------------------------------------------------------------------------|-------------------------------------------------------------------|---------------------------------------|----------------------------------|-----------------------------------------------------|--------------------------------------------------------------------------------------------------|--|
| Datei Nachrich                                     | t Einfügen                                                                                                    | Optionen                                               | Text formatieren                                                                                               | Überprüfen                                                        | Hilfe 📿                               | Was möch                         | hten Sie tun?                                       |                                                                                                  |  |
| Einfügen<br>Zwischenabla                           | neiden<br>en<br>: übertragen<br>ge 🕠                                                                                                    | Calibri (1 × 10<br>F K U <sup>ab</sup>                 | <ul> <li>A<sup>*</sup> A<sup>*</sup> I ⋮ ≡</li> <li>A<sup>*</sup> A<sup>*</sup> I ⋮ ≡</li> <li>Text</li> </ul> | • <sup>1</sup> / <sub>3</sub> - •   <b>♦</b><br>=   €= <b>•</b> = | Adressbuch<br>ü<br>Name               | Vamen<br>Namen<br>berprüfen<br>n | Datei Signatur<br>anfügen • •<br>Einfügen           | <ul> <li>Nachverfolg</li> <li>Wichtigkeit:</li> <li>Wichtigkeit:</li> <li>Markierunge</li> </ul> |  |
| Image: senden     An       Senden     Cc       Bcc | Arbesa.Aberle2                                                                                                    | 40796@provider.c<br>498@provider.de<br>nq300595@provid | de<br>; <u>Gentiane.Ackerman</u><br>ler.de; Thomas.Alosse                                                      | 131297@provider<br>181296@provide                                 | .de; Jehona.Ackl<br>r.de; Lale.Alterb | lin200495@p<br>or080997@p        | provider.de; Adem.Adria<br>provider.de; Sarah.Andre | n130992@provider<br>is250294@provide                                                             |  |
| Betreff                                            | Sophia.Armbrust230496@provider.de; Sandra L.Arnold250195@provider.de; Jasmin.Ashman070396@provider.de; Esma.Atacam300598@provi<br>Heather.Bacheber090569@provider.de; Joy Robi.Bachmann070798@provider.de; Jan Claa.Bachstei170997@provider.de; Luca Car.Baecker020<br>Betreff |                                                        |                                                                                                    |                                                                   |                                       |                                  |                                                     |                                                                                                  |  |
| Sehr geehrte/r So                                  | Sehr geehrte/r Schüler*innen,<br>hiermit möchten wir Euch darauf hinweisen, dass                                                                                                    |                                                        |                                                                                                    |                                                                   |                                       |                                  |                                                     |                                                                                                  |  |
| Mit freundlichen Grüßen                            |                                                                                                    |                                                        |                                                                                                    |                                                                   |                                       |                                  |                                                     |                                                                                                  |  |
| Karl Korn                                          |                                                                                                    |                                                        |                                                                                                    |                                                                   |                                       |                                  |                                                     |                                                                                                  |  |
| Schulleiter                                        |                                                                                                    |                                                        |                                                                                                    |                                                                   |                                       |                                  |                                                     |                                                                                                  |  |

#### 7.3 Schulemail-Adressen an ein anderes Programm übergeben

Wenn ein anderes Mailprogramm als **Outlook** verwendet wird, können die von IBIS erzeugten Schulemailadressen dort eingefügt werden. Direkt nach klicken auf **"Weiter"** werden die Adressen in die **Zwischenablage** geschoben und können mit den Tasten **Crtl** und **V** in jede Windows-Anwendung eingefügt werden. Hier z.B. in den **"Editor"** von Windows:

| 🗐 *Unbenannt - Editor | _ | $\times$ |
|-----------------------|---|----------|
|                       |   |          |

Datei Bearbeiten Format Ansicht Hilfe

Gentiane.Ackerman131297@provider.de;Jehona.Acklin200495@provider.de;Jennifer.Boissere29 0874@provider.de;Mary.Dresel261071@provider.de;Stefanie.Eberle041073@provider.de;Stefan ie.Elbers120478@provider.de;Sandra.Frech030870@provider.de;Gregor.Gebhardt150863@provid er.de;Robert.Grieb190469@provider.de;Manuela.Geyer080571@provider.de;

#### 8.0 Neues WinWord-Formular für die Fachhochschulreife

Ein neu entwickeltes WinWord-Zeugnisformular für die Fachhochschulreife "Allgemein\_mit 16a und GeR Verordnung vom Mai 2020" gehört zum Lieferumfang des Updates:

#### Mustergymnasium

Sekundarstufen I und II

Schönebecker Str. 1, Essen-Schönebeck

#### ABGANGSZEUGNIS

#### Rasmus Kuhn

geboren am 24. Juni 1998 in Essen

wohnhaft in Essen hat das Mustergymnasium vom 21. August 2015 bis zum 14. Juli 2017 besucht.

Er war zuletzt Schüler der Jahrgangsstufe Q1.

Dieses Zeugnis gilt in Verbindung mit dem Nachweis über eine abgeschlossene Berufsausbildung nach Bundes- oder Landesrecht oder ein einjähriges gelenktes Praktikum gemäß der Praktikum-Ausbildungsordnung vom 11.12.2006 (BASS 13-31 Nr. 1) als Nachweis der Fachhochschulreife. Es berechtigt zum Studium an einer Fachhochschule gemäß der 'Vereinbarung zur Gestaltung der gymnasialen Oberstufe' und der Abiturprüfung (Beschluss der Kultusministerkonferenz vom 07.07.1972 in der jeweils geltenden Fassung).

Die Leistungen, die der Zuerkennung der Fachhochschulreife und der Berechnung der Durchschnittsnote zugrunde lagen, sind in der Anlage 16 a dokumentiert.

Die Fachhochschulreife ist im Deutschen und Europäischen Qualifikationsrahmen dem Niveau 4 zugeordnet

| Punktzahl der Gesamt | 111 |            |             |
|----------------------|-----|------------|-------------|
| Durchschnittsnote:   | 3,7 | in Worten: | drei,sieben |

#### 2. Seite des Abgangszeugnisses für: Rasmus Kuhn

Leistungen <sup>1)</sup> L Sprachlich literarisch-künstlerisches Aufgabenfeld

|                    | 8        |               | Halbjahr       |              |        |      |        |      |        |  |  |
|--------------------|----------|---------------|----------------|--------------|--------|------|--------|------|--------|--|--|
|                    | ursac    | Q1.1          | Q1.1 Q1.2 Q2.1 |              | Q2.2   |      |        |      |        |  |  |
|                    | (2)      | Note          | Punkte         | Note         | Punkte | Note | Punkte | Note | Punkte |  |  |
| Deutsch            | LK       | ausreichend   | 08             | ausreichend  | 06     | -    | •      | **   | -      |  |  |
| Fremdsprachen u    | nd künst | tlerische Fäc | her            |              |        |      |        |      |        |  |  |
| Englisch           | GK       | befriedigend  | 09             | ausreichend  | 08     | -    | -      | ••   | •      |  |  |
| Spanisch neu       | GK       | befriedigend  | 07             | ausreichend  | 05     | ••   | ••     | **   | ••     |  |  |
| Kunst              | GK       | befriedigend  | 09             | befriedigend | 08     | ••   | •      | **   | •      |  |  |
| II. Gesellschaftsw | issensch | aftliches Au  | fgaber         | ıfeld        |        |      |        |      |        |  |  |
|                    | x        |               |                |              | Halb   | jahr |        |      |        |  |  |
|                    | L F      | Q1.1          |                | Q1.2         |        | Q2.1 |        | Q2.2 |        |  |  |

|                        | 8  | Q1.1        |        | Q1.2         |        | Q2.1 |        | 02.2 |        |
|------------------------|----|-------------|--------|--------------|--------|------|--------|------|--------|
|                        | -  | Note        | Punkte | Note         | Punkte | Note | Punkte | Note | Punkte |
|                        |    |             |        |              |        |      |        |      |        |
| Geschichte             | LK | ausreichend | 08     | befriedigend | 07     |      | ••     | **   | ••     |
| Sozialwiss./Wirtschaft | GK | ausreichend | 05     | ausreichend  | 05     |      | -      | **   | ••     |
| Philosophie            | GK | ausreichend | 05     | ausreichend  | 08     | ••   | ••     | **   |        |
|                        |    |             |        |              |        |      |        |      |        |

III. Mathematisch-naturwissenschaftlich-technisches Aufgabenfeld

|                           |       | Tialbjarii  |        |              |        |      |        |      |        |
|---------------------------|-------|-------------|--------|--------------|--------|------|--------|------|--------|
|                           | Linsa | Q1.1        |        | Q1.2         |        | Q2.1 |        | Q2.2 |        |
|                           | 1 3   | Note        | Punkte | Note         | Punkte | Note | Punkte | Note | Punkte |
| Mathematik                | GK    | mangelhaft  | 02     | mangelhaft   | 01     | -    | •      |      | -      |
| Biologie                  | GK    | ausreichend | 05     | ausreichend  | 05     |      |        | ·    |        |
|                           |       |             |        |              |        |      |        |      |        |
| Ev. Religion              | GK    | gut         | 12     | befriedigend | 07     | -    |        | **   | •      |
| Sport                     | GK    | ausreichend | 05     | ausreichend  | 05     | -    | **     |      | -      |
| Projektkurs <sup>3)</sup> |       | -           | -      | -            | -      | -    |        |      | -      |
| Thema                     |       |             |        |              |        |      |        |      |        |
| Vertiefungsfächer         | 4)    |             |        |              |        |      |        |      |        |
|                           |       |             |        |              |        |      |        |      |        |
|                           |       |             |        |              |        |      |        | 1    |        |

| <ol><li>Seite des Abgangszeugnisses für:</li></ol> | Kasmus Kunn |
|----------------------------------------------------|-------------|
|                                                    |             |
| Zusätzliche Unterrichtsveranstaltungen:            |             |
| Fremdsprachennachweise 1)                          |             |

Für die modernen Fremdsprachen schließt dieses Zeugnis Kompetenzen des Gemeinsar europäischen Referenzrahmens für Sprachen (GeR) ein. 7)

#### Englisch (B2) Lateinisch

von: 5 von: 6 bis: Q1 bis: Q1

Die Schulpflicht in der Sekundarstufe II ist erfüllt, sofern kein Ausbildungsverhältnis begonnen wird (§ 38 Absatz 4 SchulG).  $^{\rm D}$ 

#### Essen, den 14.07.2017

|                                        | (Siegel)                                      |                            |
|----------------------------------------|-----------------------------------------------|----------------------------|
| Schulederin                            |                                               | Becalucosieboscio Schröder |
| Deebiebele Kebeleberen Conse de Konsel | abbaansten ader die Entenbeidung über die Mis |                            |

Rechtsbehelfsbelehrung: Gegen die Kursabschlussnoten oder die Entscheidung über die Nichtvergabe eines erreichbaren Abschlusses oder einer Berechtigung kann innerhalb eines Monats nach Bekanngabe des Zeugnisses Widerspruch erhoben werden. Der Widerspruch ist am Mustregrumsabs schriftlich oder zur Nederschrift zu erheben.

| I. Fächer in einfacher Wertung     |         |          | II. Fächer in zweifacher Wertung |              |         |          |          |
|------------------------------------|---------|----------|----------------------------------|--------------|---------|----------|----------|
| Fach                               | Kursart | Bewertur | ng (1-fach)                      | Fach         | Kursart | Bewertun | g (1-fac |
| Englisch                           | GK      | 09       | 06                               | Deutsch      | LK      | 06       | 06       |
| Spanisch (neu)                     | GK      | 07       |                                  | Geschichte   | ЦК      | 06       | 07       |
| Kunst                              | GK      | 09       | 08                               | '            |         |          |          |
| Sozialwiss./Wirtschaft             | GK      |          | 05                               |              |         |          |          |
| Philosophie                        | GK      |          | 06                               |              |         |          |          |
| Mathematik                         | GK      | 02       | 01                               |              |         |          |          |
| Biologie                           | GK      | 05       | 05                               |              |         |          |          |
| Ev. Religion                       | GK      | 12       | 07                               |              |         |          |          |
| Sport                              | GK      |          | 05                               |              |         |          |          |
|                                    |         |          |                                  |              |         |          |          |
| Punktsumme aus den Fachergebnissen |         |          | Punktsumme aus den F             | achergebniss | en      |          |          |
| (1.121)                            |         |          | 87                               | (2.10        | .,      |          | 50       |
|                                    |         |          |                                  |              |         |          |          |
| Gesamtergebnis (E)                 |         | 111      | Durchschnittsnote                |              | 3.7     |          |          |

Mustergymnasium Sekundarstufen I und II Schönebecker Str. 1. Essen-Schönebeck

#### Bescheinigung über den schulischen Teil der Fachhochschulreife

Anlage 16a zum Abgangszeugnis vom 14. Juli 2017

| Anage for zam Abgangezergine form fin ear zern |  |  |  |  |  |  |
|------------------------------------------------|--|--|--|--|--|--|
|                                                |  |  |  |  |  |  |
|                                                |  |  |  |  |  |  |
|                                                |  |  |  |  |  |  |
|                                                |  |  |  |  |  |  |
| Rasmus. Kuhn                                   |  |  |  |  |  |  |
|                                                |  |  |  |  |  |  |
| geboren am 24. Juni 1998 in Essen              |  |  |  |  |  |  |
|                                                |  |  |  |  |  |  |
|                                                |  |  |  |  |  |  |
|                                                |  |  |  |  |  |  |
|                                                |  |  |  |  |  |  |

hat in der Qualifikationsphase der gymnasialen Oberstufe

im 1. Halbjahr des Schuljahres 2016/2017 (Jahrgangsstufe Q1) und 2. Halbjahr des Schuljahres 2016/2017 (Jahrgangsstufe Q1) die Voraussetzungen für die Zuerkennung des schulischen Teiles der Fachhochschulreife erfüllt. Ihm wird hiermit der Erwerb dieses Teiles der Fachhochschulreife bescheinigt.

#### Durchschnittsnote (in Ziffern und Buchstaben)

| (in Zinem and Dacistabeli) |             |  |  |  |  |  |  |
|----------------------------|-------------|--|--|--|--|--|--|
| 3,7                        | drei,sieben |  |  |  |  |  |  |
|                            |             |  |  |  |  |  |  |

Der Bescheinigung liegen zugrunde:

die Vereinbarung zur Gestaltung der gymnasialen Oberstufe in der Sekundarstufe II (Beschluss der Kultusministerkonferenz vom 7. 7. 1972 in der jeweils geltenden Fassung), die Verordnung über den Bildungsgang und die Abiturprüfung (APO-GOSt) vom 5. Oktober 1998 in der jeweils geltenden Fassung (BASS 13 – 32 Nr. 3.1).